### **5-3. FINANCE**

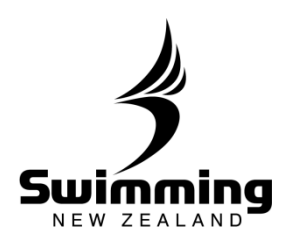

1

# **Discount Packages**

**NOTE:** The discounting mechanism is a club facility.

It is designed for clubs to be able to provide groups with discounted subscriptions based on the number of people and their membership type. The discount applies to the club element of the subscription only. Hence is a structure such as this:

| National       | 10 |
|----------------|----|
| Regional/State | 20 |
| Group/Region   | 30 |
| Club           | 40 |

A 10% discount would be \$4.00 being only the club element that is discounted.

Equally the \$4.00 will be deducted from the amount for the club.

**NOTE:** The discount can be set to be a percentage or an amount. The percentage will always be that percentage of the club element, if the percentage is ignored and the amount is entered the discount will be the lower of the amount stated and the amount for the club. So the three members with the structure above would gain a \$75 discount if that was entered on the discount structure but would only get \$120 discount if an amount above \$120 was entered since this is more than the amount being paid to the club.

#### Setup

The starting screen allows you to define the package that the family or group must match to get the discount. Discount Package

#### Discount Package

\* Name

| Recreational Swimmer | * | 4 |   | ~ | Delete |
|----------------------|---|---|---|---|--------|
| Competitive Swimmer  | ~ | 1 | 1 | * | Delete |
|                      | ~ |   |   | ~ |        |

4 swimmer

NOTE: The name can be anything, it has no relevance to the package hence this one is called 4 swimmers but actually is 4 recreational swimmers and a competitive swimmer. That is user choice as to what it is called.

Cancel Delete Next

## **5-3. FINANCE**

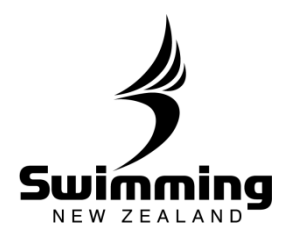

| <b>Specify Percent</b><br>want to apply, yo<br>Recalculate. The s<br>n the Discount fie                                 | age: In this mechanism you know the per-<br>u enter that percentage into the field and<br>system will work out the amount to apply<br>add.                          | ercentage that you<br>d click on<br>y and will display it |
|----------------------------------------------------------------------------------------------------|----------------------------------------------------------------------------------------------------|-----------------------------------------------------------|
| Discount                                                                                                    |                                                                                                    |                                                           |
| Percentage (optional)                                                                                                   | 10                                                                                                    |                                                           |
| Recalculate                                                                                                    |                                                                                                    |                                                           |
| Standard Fee                                                                                                    | 447.00                                                                                                    |                                                           |
| Discount                                                                                                    | 13.2                                                                                                    |                                                           |
| Total                                                                                                    | 433.80                                                                                                    |                                                           |
| Total<br>Back Save                                                                                                    | 433.80                                                                                                    |                                                           |
| Total<br>Back Save<br>Specify Amount<br>the percentage bo<br>Discount                                                   | 433.80<br>It the aim is to discount by a specified<br>by blank, go to the Discount field and ent                                                                    | amount then leave<br>ter the amount.                      |
| Total Back Save Specify Amount the percentage bo Discount Percentage (optional)                                         | 433.80<br>: It the aim is to discount by a specified<br>ox blank, go to the Discount field and ent                                                                  | amount then leave<br>ter the amount.                      |
| Total Back Save Specify Amount the percentage bo Discount Percentage (optional) Receloutate                             | 433.80<br>It the aim is to discount by a specified<br>by blank, go to the Discount field and ent                                                                    | amount then leave<br>ter the amount.                      |
| Total Back Save Specify Amount the percentage bo Discount Percentage (optional) Recalculate Standard Fee                | 433.80<br>It the aim is to discount by a specified<br>bx blank, go to the Discount field and ent<br>447.00                                                          | amount then leave<br>ter the amount.                      |
| Total Back Save Specify Amount the percentage bo Discount Percentage (optional) Recalculate Standard Fee Discount       | 433.80<br>It the aim is to discount by a specified<br>bx blank, go to the Discount field and ent<br>447.00<br>20                                                    | amount then leave<br>ter the amount.                      |
| Total Back Save Specify Amount the percentage bo Discount Percentage (optional) Recalculate Standard Fee Discount Total | <ul> <li>433.80</li> <li>It the aim is to discount by a specified by blank, go to the Discount field and ent</li> <li>447.00</li> <li>20</li> <li>427.00</li> </ul> | amount then leave<br>ter the amount.                      |
| Total Back Save Specify Amount the percentage bo Discount Percentage (optional) Recalculate Standard Fee Discount Total | 433.80<br>It the aim is to discount by a specified<br>by blank, go to the Discount field and ent<br>447.00<br>20<br>427.00                                          | amount then leave<br>ter the amount.                      |